## **ISTRUZIONI PRENOTAZIONE RICEVIMENTO POMERIDIANO**

A partire dal 26 novembre fino al 30 novembre i genitori riceveranno all'indirizzo e-mail consegnato dalla scuola **a ciascun alunno**, un'e-mail contenente un link necessario per la prenotazione del ricevimento pomeridiano.

Il ricevimento pomeridiano sarà organizzato nel seguente modo:

- Mercoledì 1 Dicembre per i docenti di Lettere, Francese, Inglese, Spagnolo, Tedesco, Storia e Filosofia, Scienze umane, Diritto ed Economia, Disegno e storia dell'arte, IRC, Sostegno.
- Giovedì 2 Dicembre per i docenti di Matematica, Fisica, Informatica, Scienze, Scienze Motorie e Sportive.

Affinché la procedura di prenotazione vada a buon fine, si consiglia di procedere nel seguente modo:

1. Accedere all'e-mail dell'alunno dal browser del PC e cliccare sul link contenuto nell'e-mail inviata dal docente che ha per oggetto RICEVIMENTO POMERIDIANO GENITORI. L'alunno riceverà tante e-mail quanti sono i docenti della classe. In ogni e-mail sarà contenuto un link associato al ricevimento del singolo docente.

| ≡      | M Gmail            | Q (                                                                                                    | Q Cerca in tutte le conversazioni                                                                                                    |                                  | 幸  |  |  | Online 🔻 | 0           | ÷       |      | EE.    | S  |  |
|--------|--------------------|----------------------------------------------------------------------------------------------------|----------------------------------------------------------------------------------------------------|----------------------------------|----|--|--|----------|-------------|---------|------|--------|----|--|
| (1)    | Scrivi             | -                                                                                                    | C :                                                                                                    |                                  |    |  |  |          |             | 1-50 di | 51 < | >      | 61 |  |
| -      |                    |                                                                                                    | Cocente Caprioli Al. RICEVIMENTO POMERIDIANO GENITORI - https://calendar.google.com/calendar/u/0/selfsched?sstoken=UUlfMzlzVV9mNHpGfGRlZmF1bHR8NDlyOGY4NjA4Yzk1YzNmYTNkN2 |                                  |    |  |  |          | +           | Ū 🖄     | U    |        |    |  |
| ▼ Post | а                  | 🗌 🚖 Google 2 Avviso di sicurezza - È stato eseguito l'accesso da un nuovo dispositivo caprioli.matteo@benedettitommaseo.org È appena stato eseguito l'accesso al tuo Account Goo |                                                                                                    |                                  |    |  |  |          |             | ovo dis |      | 24 nov |    |  |
|        |                    |                                                                                                    |                                                                                                    |                                  |    |  |  |          |             |         |      |        |    |  |
|        |                    |                                                                                                    |                                                                                                    |                                  |    |  |  |          |             |         |      |        |    |  |
| ≡      | M Gmail            | Q (                                                                                                    | Cerca in tutte le conversazioni                                                                                                    |                                  | ΞĒ |  |  | Online 🔻 | ?           | ÷       | •    | EE.    | S  |  |
| 0      | Scrivi             | ÷                                                                                                    |                                                                                                    | % 🗈 D :                          |    |  |  |          |             | 1 di    | 51 < | >      | 81 |  |
| ▼ Post | a                  | RICEVIMENTO POMERIDIANO GENITORI Posta in arrivo ×                                                                                                    |                                                                                                    |                                  |    |  |  |          |             |         | 6    |        |    |  |
|        | Posta in arrivo 34 |                                                                                                    | Docente Caprioli Alessandro <caprioli.<br>a me 👻</caprioli.<br>                                                                                                    | lessandro@benedettitommaseo.org> |    |  |  | 08:      | 29 (1 minut | o fa)   | ☆ ←  | :      | Ø  |  |
| ☆<br>∩ | ☆ Speciali         | [                                                                                                    | https://calendar.google.com/calendar/u/0/selfsched?sstoken=UUIfMzIz/VV9mNHpGfGRIZmF1bHR8NDlyOGY4NjA4Yzk1YzNmYTNkN2IyMDE0MjZmMmVmOTU                                       |                                  |    |  |  |          |             |         | 8    |        |    |  |

2. Una volta cliccato sul link, se dovesse apparire il messaggio sottostante, cliccare sulla parte evidenziata in rosso.

Non sono disponibili spazi per appuntamenti nell'intervallo di tempo visualizzato. Spazio successivo disponibile per l'appuntamento: 1 dic 2021 » 3. Diversamente, vi troverete direttamente nella pagina di Calendar dove potete prenotare il ricevimento pomeridiano vedi immagine sottostante.

|                                                                                        | 2/1                                                                                        | gio 12/2                        |
|----------------------------------------------------------------------------------------|--------------------------------------------------------------------------------------------|---------------------------------|
|                                                                                        |                                                                                            |                                 |
|                                                                                        |                                                                                            |                                 |
|                                                                                        |                                                                                            |                                 |
|                                                                                        |                                                                                            |                                 |
|                                                                                        |                                                                                            |                                 |
|                                                                                        |                                                                                            |                                 |
|                                                                                        |                                                                                            |                                 |
|                                                                                        |                                                                                            |                                 |
|                                                                                        |                                                                                            |                                 |
| RICEVIMENTO PO                                                                         |                                                                                            |                                 |
| RICEVIMENTO PO                                                                         | 1 dicembre, 3:00PM - 3:15PM: R                                                             | ICEVIMENTO POMERIDIANO GENITORI |
| RICEVIMENTO PO*                                                                        | 1 dicembre, 3:00PM - 3:15PM: R<br>RICEVIMENTO                                              | ICEVIMENTO POMERIDIANO GENITORI |
| RICEVIMENTO PO<br>RICEVIMENT mer<br>RICEVIMENTO PO                                     | 1 dicembre, 300PM - 3:15PM: R<br>RICE VIMENTO<br>RICE VIMENTO                              | ICEVIMENTO POMERIDIANO GENITORI |
| RICEVIMENTO PO<br>RICEVIMENT mer<br>RICEVIMENTO PO<br>RICEVIMENTO PO                   | I dicembre, 3:00PM - 3:15PM: R<br>RICEVIMENTO<br>RICEVIMENTO<br>RICEVIMENTO                | ICEVIMENTO POMERIDIANO GENITORI |
| RICEVIMENTO PO<br>RICEVIMENT mer<br>RICEVIMENTO PO<br>RICEVIMENTO PO<br>RICEVIMENTO PO | I dicembre, 3.00PM – 3:15PM: R<br>RICEVIMENTO<br>RICEVIMENTO<br>RICEVIMENTO<br>RICEVIMENTO | ICEVIMENTO POMERIDIANO GENITORI |

4. Per prenotare il colloquio il genitore dovrà cliccare su uno dei ricevimenti disponibili. Ogni ricevimento ha un orario diverso, pertanto, sarà cura del genitore, mano a mano che procede con le prenotazioni, prendere nota di giorno, ora e docente di ogni singolo ricevimento prenotato, in modo da evitare di prenotarsi alla stessa ora con due docenti diversi

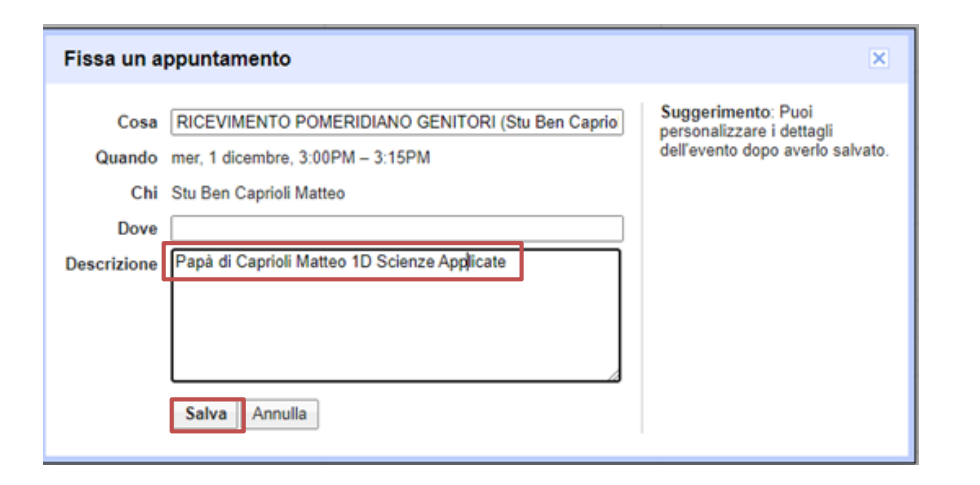

- Dopo aver cliccato sulla casella del ricevimento, uscirà una finestra di dialogo dove ciascun genitore dovrà inserire i seguenti dati Papà o Mamma di cognome, nome, Classe, sezione e indirizzo dell'alunno (vedi esempio a fianco).
- 6. Infine per confermare la prenotazione è necessario cliccare sul pulsante **Salva.**

Se tutto è andato a buon fine vi uscirà il seguente messaggio

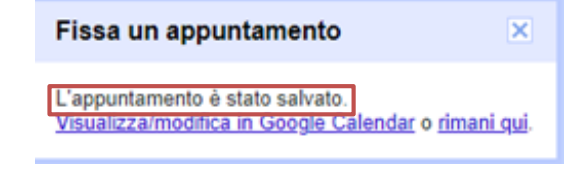

A questo punto il ricevimento risulterà prenotato e sia il genitore (sempre all'indirizzo mail dell'alunno) che il docente riceveranno un'e-mail con tutti gli elementi principali della prenotazione (data, ora, persone interessate, informazioni varie) e <u>soprattutto il link necessario per attivare il video incontro</u>.

| Ø Scrivi                                                                                                    | ←                                                                                           |                                                                                                    | di 52             | <      | >     |  |  |
|----------------------------------------------------------------------------------------------------|---------------------------------------------------------------------------------------------|----------------------------------------------------------------------------------------------------|-------------------|--------|-------|--|--|
| <ul> <li>Posta</li> <li>Posta in arrivo 34</li> <li>☆ Speciali</li> </ul>                                                                                                    |                                                                                             | Invito: RICEVIMENTO POMERIDIANO GENITORI (Stu Ben Caprioli Matteo) - mer 1 dic 2021 3PM - 3:15PM (CET)<br>(caprioli.matteo@benedettitommaseo.org) Posta in arrivo x<br>caprioli.alessandro@benedettitommaseo.org                                                                                                    |                   |        |       |  |  |
| <ul> <li>☑ Posticipati</li> <li>➢ Inviati</li> <li>☑ Bozze</li> <li>✓ Altro</li> </ul>                                                                                                    |                                                                                             | dic     Nisualizza su Google Calendar     Agenda       Quando mer 1 dic 2021 3PM - 3:15PM (CET)     Messun evento precedente       Chi caprioli.alessandro@benedetitiommaseo.org*     3pm RICEVIMENTO POMERIDIANO GENITORI (Stu       Sì     Forse     No       Altre opzioni     Nessun evento successivo                                                                                                    |                   |        |       |  |  |
| Nessuna conversazione<br>Avvia una chat                                                                                                    |                                                                                             | Sei stato invitato al seguente evento.         RICEVIMENTO POMERIDIANO GENITORI (Stu Ben Caprioli Matteo)         Quando       mer 1 dic 2021 3PM – 3:15PM Ora dell'Europa centrale - Roma         Informazioni per partecipare       Partecipa con Google Meet         meet google.com/syw-dckz-wrf       meet.google.com/syw-dckz-wrf         Calendario       caprioli matteo@benedetitiommaseo.org         Chi       - caprioli alessandro@benedetitiommaseo.org         Chi       - caprioli matteo@benedetitiommaseo.org         Papà di Caprioli Matteo 1D Scienze Applicate       Partecipa con Google Meet                                                                                                    | <u>altri</u>      | dettag | gli.» |  |  |
| RICEVIMEN<br>GENITORI<br>Mercoledi, 1 dice Partecipa con<br>meet.google.com/di<br>2 invitati<br>2 si<br>caprioli.ale Caprioli.ale Stu Ben Ca Papà di Caprioli 10 minuti prima<br>caprioli.alessance | NTO F<br>(Stu E<br>embre -<br>n Google<br>syw-dckz<br>essandro<br>re<br>aprioli M<br>Matteo | Image: Sector Sector | a<br>,'.<br>li al |        |       |  |  |